# **JANOME BULLETIN**

#### Quilt Maker Memory Craft 15000

# AcuStitchTool

JANOM

HORIZONLİNK

Convert

STX File -

Circle

EmbLinkTool

AcuFilTool

StitchCon

C

ScreenSaverTool

Jsmc862Installer

MC15000 Help Movie

This great new function is included in Horizon Link Suite Ver.1.31 for **Horizon Quilt Maker MC15000**. AcuStitchTool can convert ordinary stitch patterns to embroidery patterns using STX files and then sew the patterns as embroidery designs! 100 types of built-in stitches are available. You can also add your own original stitches which can be created easily in Stitch Composer.

\*Files created in Stitch Composer are have the .STX extension. ST = STitch, X = eXtension

### Point 1 'Circle' function

Perfect circles can be made using the Circle function!

EmbLinkTool>Editing embroidery designs>Convert STX File>Circle

1. Select stitch and click Open> Refer to "Actual total pattern length" and change "Radius" to the size of your choice. (Maximum size: 230mm)

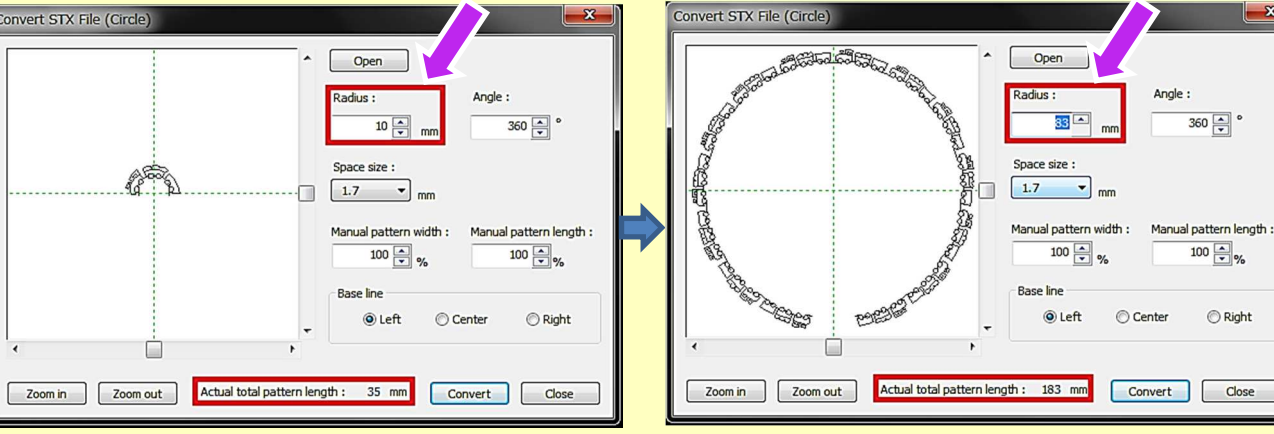

2. Change "Space size" to match start and end point exactly. Perfect circles can be made!!

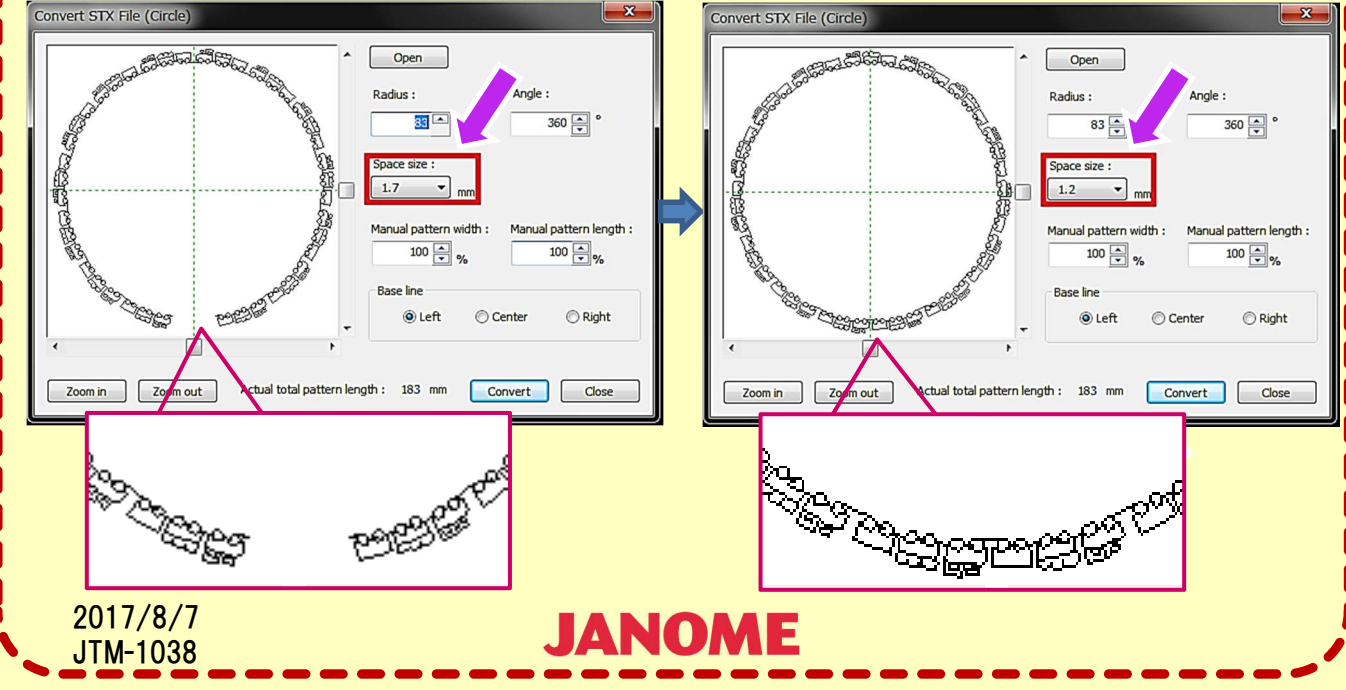

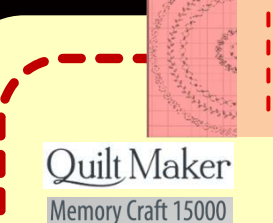

**JANOME BULLETIN** 

# AcuStitchTool

3. Click Convert. Stitch design is displayed in the edit screen. If you want to add more designs, click Open and select stitch again. Create your own designs, then click Close.

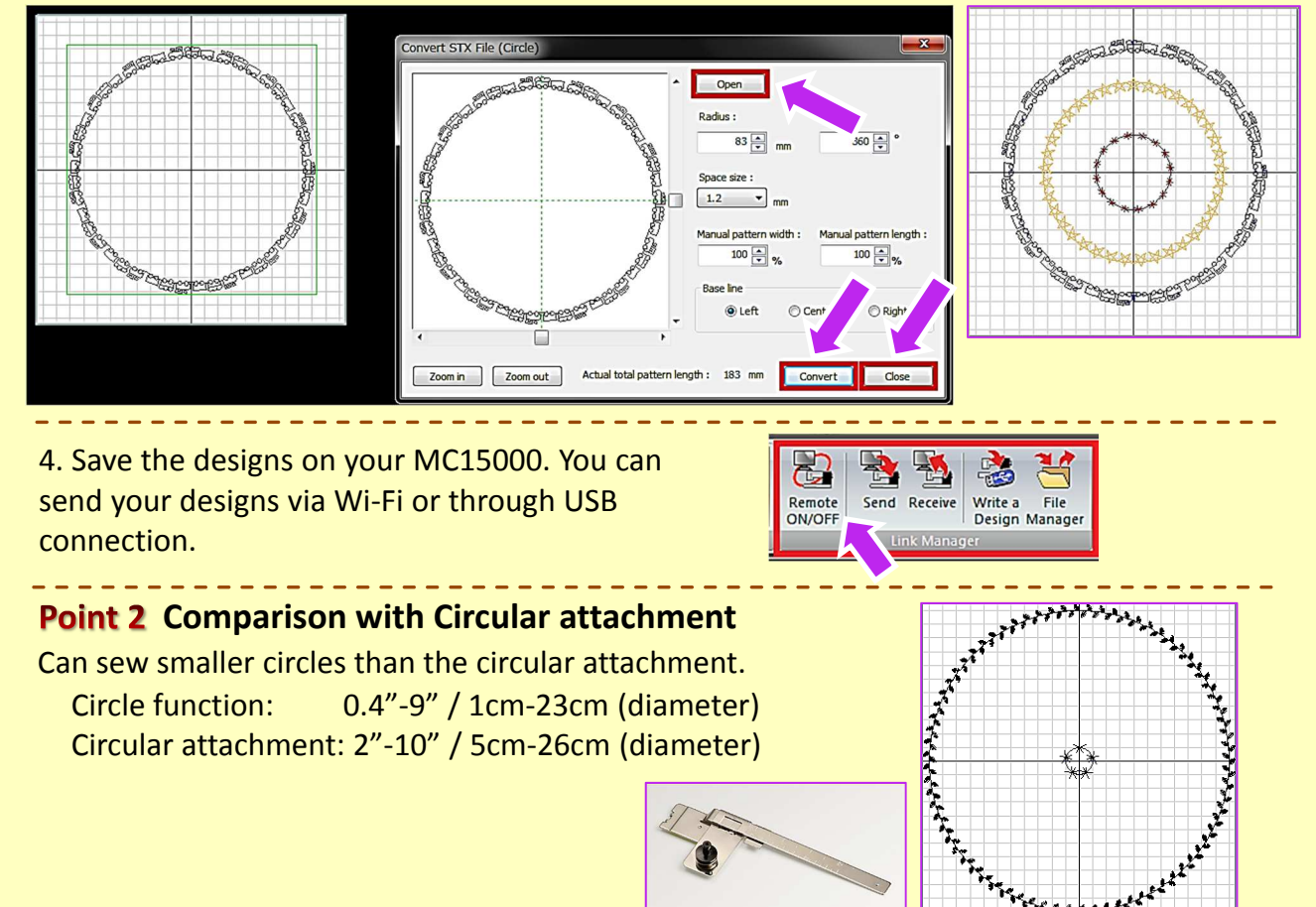

#### **Point 3** How to make 13mm stitch designs

The maximum width of ordinary stitch patterns in MC15000 is 9mm. However, using AcuStitchTool, you can create 13mm width stitch designs.

1. Select stitch and click Open>Change "Manual pattern width" to 120% and "Manual pattern length" to 120%.

2017/8/7

**JTM-1038** 

2. Adjust the Radius setting until a complete circle is made. Then click Convert.(For the biggest circles, the "Actual total pattern length" will be about 200mm.)

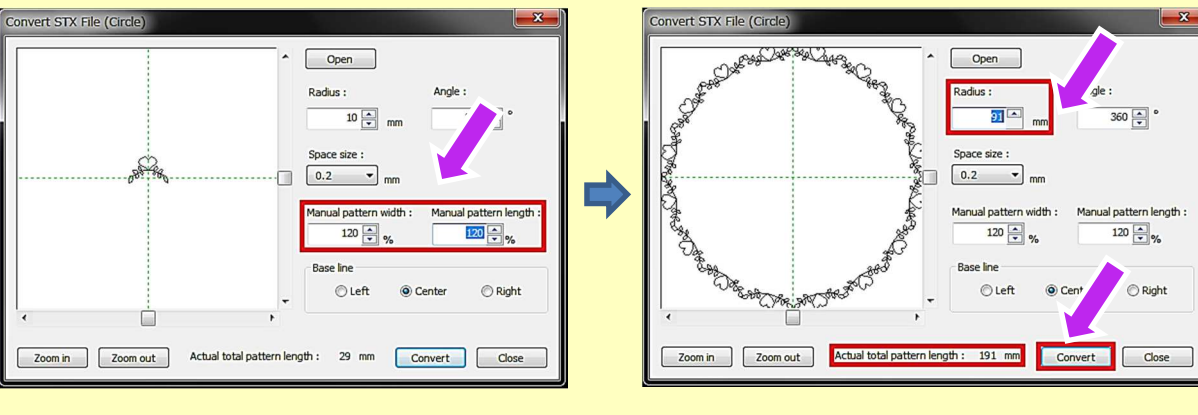

**JANOME** 

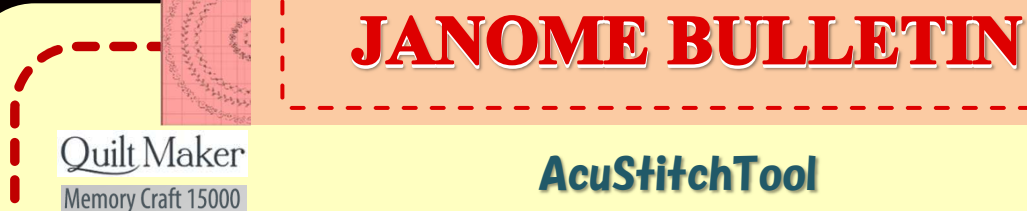

### AcuStitchTool

3. Expand the design in the edit screen from 100% to 120%.

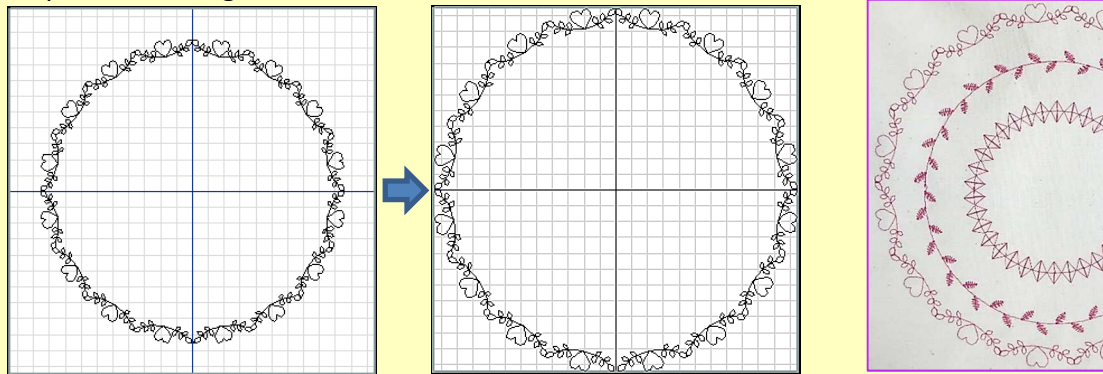

\*13mm stitches have a "hand-made" look about them. Create your very own original items using the stitches!

Conv

STX Fi Li Ci

#### Point 4 'Line' Function

EmbLinkTool>Editing embroidery designs> Convert to STX File>Line

1. Select stitch and click Open> Change "Total pattern length" or "Number of cycle" to your desired settings then click Convert.

|            | Convert STX File (Line)                                                                                                    |
|------------|----------------------------------------------------------------------------------------------------|
| 9-         | Open   Total pattern length   Number of cycle                                                                                                    |
| ert<br>Ie≁ | Actual total pattern length :                                                                                                    |
| ne         | Space size :     Manual pattern width :     Manual pattern length :       2.5     mm     100 av/y6     100 av/y6                                                                                                    |
| rcle       | Base line Layout                                                                                                    |
|            | Center Right Same State                                                                                                    |
|            | & Star & Star & |
|            | Zoom in Zoom out Convert Close                                                                                                    |

2. The stitch design is displayed on the edit screen. If you want to add more designs, click Open and select stitch again. Then click Close.

\*Place lines wherever you like (you can use the Design list when selecting lines). \*Start and end points of 2 or more lines can be matched precisely!

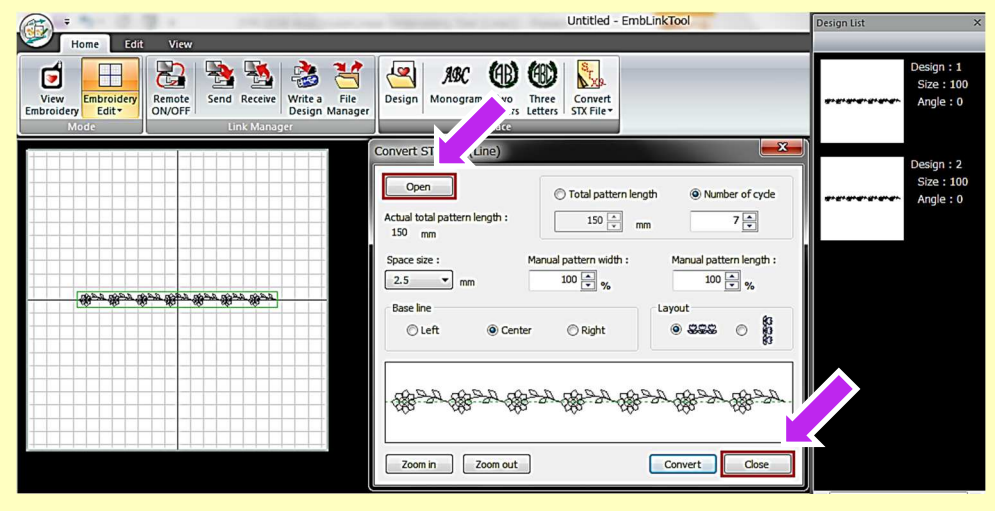

JANOME

3. Save the designs on your MC15000. You can send your designs via Wi-Fi or through USB connection.

2017/8/7

**JTM-1038** 

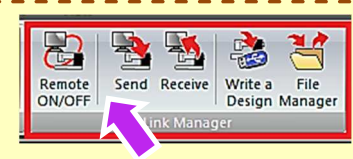